#### **BEIJING VIDEOSTAR CO.,LTD**

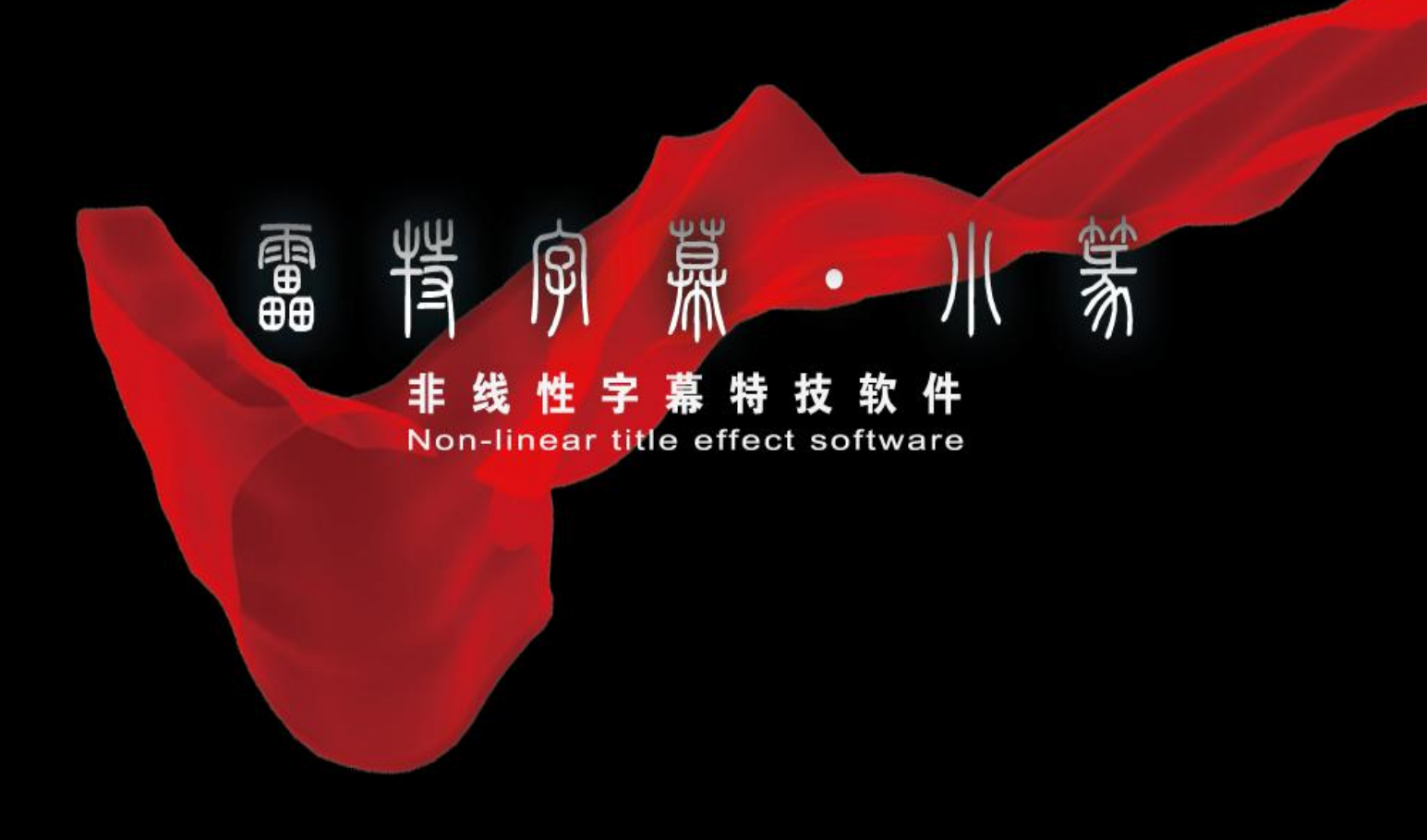

# VisTitle Quick Guide

Version 1.2 2010-06

### **Table of Contents**

| Foreword3                              |
|----------------------------------------|
| Software and Hardware Requirements3    |
| Minimum Requirements3                  |
| Recommended3                           |
| Warning!3                              |
| Software Features4                     |
| Chapter One: Installation4             |
| Installation4                          |
| Quick Start8                           |
| Operating Independently8               |
| Operating with EDIUS8                  |
| Chapter Two: Title Templates Library9  |
| Exporting the Title Templates Library9 |
| Using the Templates10                  |
| Chapter Three: Create Titles10         |
| Introduction to the Layout Editor10    |
| Standard Operations11                  |
| Editing Dynamic Template Duration14    |
| Create New Title15                     |
| Chapter Four: Create Subtitle16        |
| Introduction to the Create Screen16    |
| Standard Operations17                  |
| Creating New Subtitle Templates21      |
| Chapter 5: Create Roll/Crawl22         |
| Chapter 6: Create Animation            |
| Using Dynamic Texture                  |
| Appendix: Keyboard Shortcuts           |
| Shortcut keys in EDIUS29               |
| VisTitle Shortcut Keys29               |

## Foreword

Thank you for using VisTitle! VisTitle is a product of Beijing VideoStar Shichuang Technology Co. Ltd. VisTitle is the ideal platform for use with EDIUS and is designed to help EDIUS users create text and clip files in High and Standard Definition (HD/SD) environments.

This Quick-Guide User Manual is designed to help users quickly grasp the basic features of VisTitle when used together with EDIUS.

## **Software and Hardware Requirements**

## **Minimum Requirements**

Intel Pentium 4 2.8 GHZ Able to support Pixel/Verex Shader Model 3.0 graphics card, or above 1 GB system memory 20 GB free hard drive space 1280\*800 screen resolution monitor, or above Windows XP SP2

## Recommended

Intel CoreDuo E8200 2.66 GHZ nVidia 9800GT or ATI 4850 graphics card, or above 2 GB system memory 20 GB free hard drive space 1680\*1050 resolution and 22 inch monitor Windows XP SP2

## Warning!

This software makes heavy use of the GPU engine, so the graphics card must be of ShaderModel 3.0 or above. If your graphics card does not meet this requirement you will still be able to install the software but the software will not function correctly. Graphic cards that satisfy the above requirements include (this list is not comprehensive):

NVIDIA – Gefore 7,8,9 series and above all meet the requirements, Quad specific series, etc.

ATI – Radeon HD 2600 series and above, HD 3xxx series, HD 4xxx series and above

all meet the requirments, FireGL series graphic cards, etc.

### **Software Features**

- Seamlessly integrated with EDIUS non-linear software, readily switches between high and standard definition (HDSD), exclusively provides unedited EDIUS title templates, as well as simple to use drag and drop editing and playing functionalities.
- Unlimited freedom to combine Face, Edge(Border), Shadow and Depth effects, exclusively provides real-time GPU dynamic texture, producing stunning title effects.
- All titles and objects can easily be edited in 3D settings, set up key-frame animation, and add on GPU acceleration effects.
- Innovative new methods of progressive or instant playing, object arrangement and playing methods, allowing for unlimited title and object functionality.
- All texts and graphics use the cubic Bezier system with freely adjustable nodes, operates with Boolean vector graphics, making graphics creation more flexible and user-friendly.
- Easily create subtitle templates, with static or dynamic properties, easily create effect subtitles, all adjustments made on the EDIUS tracks work on a simple "what you see is what you get" basis.
- Powerful roll/crawl tools allow for user-defined start/end screen input/output, continuous playing, slow motion, mask, liner, 3D roll/crawl and other advanced features.

## **Chapter One: Installation**

## Installation

Before starting the installation please ensure that:

- 1) You have properly installed EDIUS (version 4.6 or above) and that it is working properly, otherwise it will not be possible to install VisTitle.
- 2) The computer on which you plan to install VisTitle fulfills the minimum hardware requirements, especially the viedo card. Otherwise, VisTitle will not function correctly.
- 3) You have not inserted the VisTitle dongle, because at this moment the dongle will prevent the program from being installed. The program will be automatically installed first and you will be prompted to insert the dongle when required.

To start the installation, please insert the installation CD and click on VisTitleSetup.exe, then proceed as prompted

1) You will first see a welcome window, which will ask you to either proceed with the installation, or cancel.

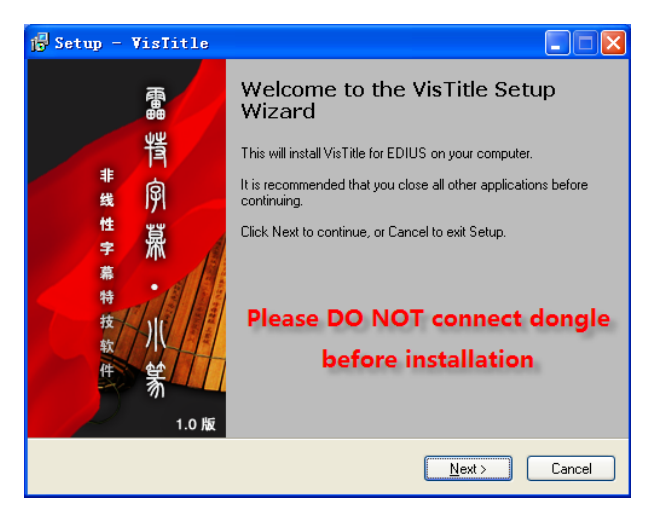

2) Please click Next, this will automatically prompt the installation of the dongle software. During this time an installation window will appear, no action is required on your part.

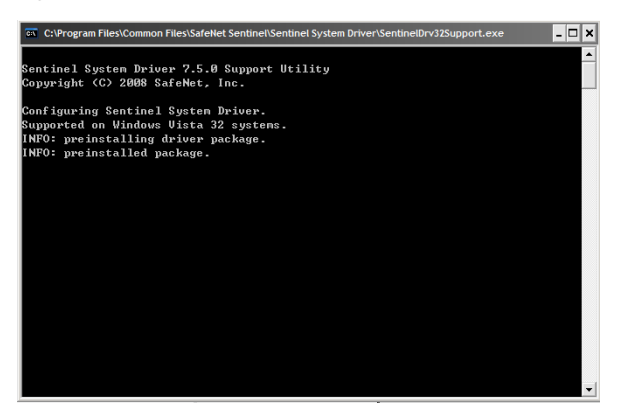

3) When the following window appears, you will be prompted to insert the dongle into a USB port. Please wait until Windows automatically installs the new hardware. When you see "New hardware detected – New hardware is installed and ready to use", click the Next button.

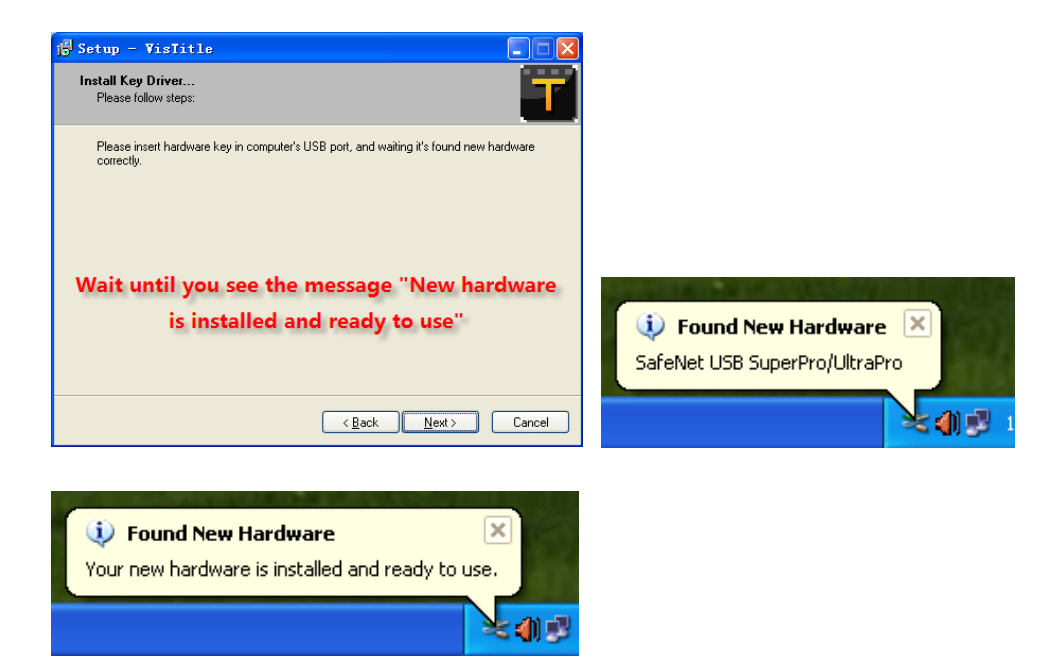

4) If at this point the system is still unable to detect the dongle you may see the following warning. Please try to solve this problem by reinserting the dongle one more time, then wait until Windows shows the "New hardware is installed and ready to use" message.

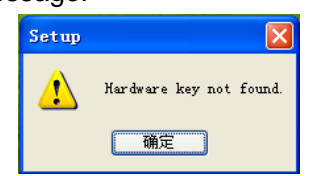

5) After the dongle has been installed, your system will automatically scan the EDIUS installation files, and prompt VisTitle to be installed under the file name "EDIUS5\PlugIn\VisTitle".

| 🔂 Setup - VisIitle                                                                     |
|----------------------------------------------------------------------------------------|
| Select Destination Location<br>Where should VisTille be installed?                     |
| Setup will install VisTitle into the following folder.                                 |
| To continue, click Next. If you would like to select a different folder, click Browse. |
| C:\Program Files\Canopus\EDIUS 5\PlugIn\VisTitle Browse                                |
|                                                                                        |
|                                                                                        |
|                                                                                        |
|                                                                                        |
| At least 2,588.5 MB of free disk space is required.                                    |
| < <u>B</u> ack <u>N</u> ext > Cancel                                                   |

6) The system will prompt you to create a new folder under the name "VisTitle". You may change this name or proceed by clicking on "Next".

| 🔂 Setup - VisIitle                                                            |                    |
|-------------------------------------------------------------------------------|--------------------|
| Select Start Menu Folder<br>Where should Setup place the program's shortcuts? | - T                |
| Setup will create the program's shortcuts in the following                    | Start Menu folder. |
| To continue, click Next. If you would like to select a different fold         | er, click Browse.  |
| VisTitle                                                                      | Browse             |
|                                                                               |                    |
|                                                                               |                    |
|                                                                               |                    |
|                                                                               |                    |
|                                                                               |                    |
|                                                                               |                    |
| < <u>B</u> ack                                                                | Next > Cancel      |

7) In the following screen you can start the installation by clicking on "Next", or click on "Back" if you wish to make any changes to the installation location or folder name.

| 📴 Setup - VisIitle                                                                                              |        |
|----------------------------------------------------------------------------------------------------|--------|
| Ready to Install<br>Setup is now ready to begin installing VisTitle on your computer.                           |        |
| Click Install to continue with the installation, or click Back if you want to review or<br>change any settings. |        |
| Destination location:<br>C:\Program Files\Canopus\EDIUS 5\PlugIn\VisTitle<br>Start Menu folder:<br>VisTitle     |        |
| ٢                                                                                                    |        |
| < <u>B</u> ack                                                                                                  | Cancel |

By clicking on "Next', the installation will proceed automatically.

| j <mark>∰</mark> Setup - VisTitle                                         |        |
|---------------------------------------------------------------------------|--------|
| Installing<br>Please wait while Setup installs VisTitle on your computer. | T      |
| Extracting files<br>C                                                     | ffect  |
|                                                                           |        |
|                                                                           |        |
|                                                                           |        |
|                                                                           |        |
|                                                                           |        |
|                                                                           |        |
|                                                                           |        |
| C                                                                         | Cancel |

8) When installation is complete, you will see the following window.

| 🔂 Setup - VisTitle                        |                                                                                                    |
|-------------------------------------------|----------------------------------------------------------------------------------------------------|
| 雷、<br>背<br>房<br>深<br>・<br>小<br>袋<br>1.0 版 | Completing the VisTitle Setup<br>Wizard<br>Setup has finished installing VisTitle on your computer. The<br>application may be launched by selecting the installed icons.<br>Click Finish to exit Setup. |
|                                           | Einish                                                                                                    |

1) When installation is complete, the icon below will appear on your desktop.

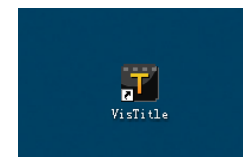

The VisTitle program will also appear on the Start Menu.

| 🛅 Microsoft Office | Þ |                        |   |
|--------------------|---|------------------------|---|
| 💼 VisTitle         | ۲ | 🛅 Help                 | ۲ |
| 🛅 SnagIt 8         | ۲ | WY VisMVMaker          |   |
| 🛅 Canopus          | ۲ | 🏋 VisTitle             |   |
| 🛅 WinRAR           | ۲ | 🔁 VisTitle Quick guide |   |
|                    |   | 🔁 VisTitle User manual |   |

### **Quick Start**

## **Operating Independently**

After successfully installing the software, use the mouse cursor to double click on the

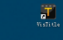

in order to launch the program.

Please Note

- 1. Please ensure that the dongle is properly connected to the computer. When using EDIUS and VisTitle the dongle must be connected at all times, otherwise the software will not function correctly.
- 2. When EDIUS is running, it is not possible to launch VisTitle independently.
- 3. It is not possible to activate EDIUS when running VisTitle independently.

## **Operating with EDIUS**

Launch EDIUS, click on the Title 🔽 button in the menu bar, then choose "VisTitle" from

the drop-down menu.

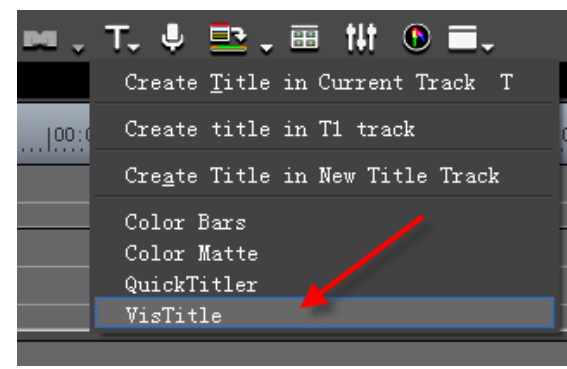

## **Chapter Two: Title Templates Library**

For the user's convenience, VisTitle can make use of the title templates embedded in EDIUS, including a wide variety of title templates, subtitle templates, animated templates and over one hundred dynamic texture templates. All templates can be used by simply dragging them onto the EDIUS timeline.

### **Exporting the Title Templates Library**

#### Two ways are possible:

1) Launch EDIUS, then click "View" on the menu bar, and from the drop-down menu click on "EDIUS Title Templates Library"

| Edi t  | View          | Clip Marker Mode Cap Render Set                                                                                                    | Help     |        |
|--------|---------------|----------------------------------------------------------------------------------------------------|----------|--------|
| •      | ~             | Show <u>A</u> ll Palettes<br><u>H</u> ide All Palettes<br><u>T</u> imeline Window                                                     |          | H<br>H |
|        | =             | <u>B</u> in Window                                                                                                    |          | В      |
|        | ,<br>tit<br>© | Effect Palette<br>Information Palette<br>Marker Palette<br>Audio Mixer<br>Vector Scope/Wave Form<br>EDIUS Title Template Library(Ctrl | . + F12) |        |
|        | ~             | <u>S</u> ingle Mode<br><u>D</u> ual Mode                                                                                              |          |        |
|        |               | Layout<br>Overlay                                                                                                    |          | )<br>} |
| 0:00:0 | o in          | Pause Field<br>::: Uut:: Dur                                                                                                    | ::-      | •      |

 2) Launch EDIUS, then using the keyboard type in the command Ctrl + F12 or Ctrl + Shift + F12 (use the Ctrl+Shift+F12 command to quickly place the template library screen in its default position).

The following template screen will appear:

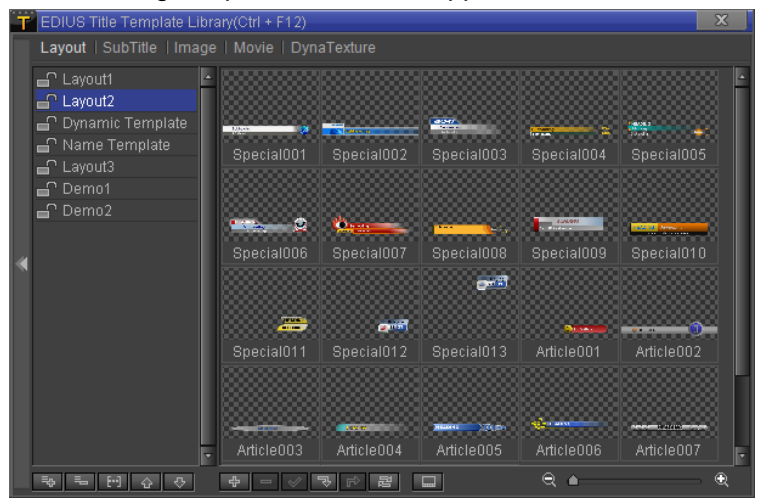

You can also use the Style bar Layout | SubTitle | Image | Movie | DynaTexture

order to see the list of different template styles.

### **Using the Templates**

#### 1) Placing templates onto a track

There are three ways to place a template onto a track:

| Gr EDIUS File Edit View Clip Marker Mode Capture Render | Settings Help                                          | 💶 🗙 EDIUS 🗖 Q 1 E                                 | ы т 📇 Х б б 🖡 🖃                        |
|---------------------------------------------------------|--------------------------------------------------------|---------------------------------------------------|----------------------------------------|
| Special003                                              |                                                        |                                                   | × <b>Proot (0/1)</b>                   |
|                                                         |                                                        | Lavout   SubTitle   Image   Movie                 | DvpaToxturo                            |
|                                                         |                                                        | Cayout Submie Image Movie                         |                                        |
|                                                         |                                                        | Cayout1  Cayout2  Dynamic Template  Name Template |                                        |
|                                                         |                                                        | 🗗 Layout3                                         |                                        |
|                                                         |                                                        | Demo1                                             | • • • • • • • • • • • • • • • • • • •  |
| Drag onto Player                                        | HEADING                                                | - Demo2                                           |                                        |
| Subboading                                              | Subbasding                                             |                                                   |                                        |
| Subheading                                              | Subheading                                             |                                                   | - 2                                    |
| Subreauing                                              | Subreauling                                            | 🔍 Drag onto Recorder                              |                                        |
|                                                         |                                                        |                                                   |                                        |
| Cur 00 :00 :00 :00 In : : Out : :                       | Cur00:00:13:13 In:: Out::                              |                                                   | •••••••••••••••••••••••••••••••••••••• |
|                                                         |                                                        |                                                   |                                        |
| • Overwrite/Insert to Timeline                          |                                                        |                                                   |                                        |
| > PH ↓ □ ≪ < □ ▷ ▷ ▷ ₽ ₽ <u></u> >                      | ୬ፆ↓ □ ≪ ⊲ ► ► ► ₽ ₽ .                                  | ]                                                 |                                        |
|                                                         |                                                        |                                                   |                                        |
|                                                         |                                                        |                                                   |                                        |
| Sequence1                                               |                                                        |                                                   |                                        |
| 00:00:00:00  00:00:05:00  00:00:1                       | 0  00:00:15:00  00:00:20;Pag_onto <sup>0</sup> (16:75) | Ne contorisanto occorisa                          |                                        |
| V A CH                                                  | Sp., B                                                 |                                                   |                                        |
|                                                         |                                                        |                                                   |                                        |
| ▶1 VA 6 • H                                             | 14 TL [In:00:00:10:08 Out:00:0 🐖                       |                                                   |                                        |
| ▶ <u>•</u> • • • •                                      |                                                        |                                                   |                                        |
|                                                         |                                                        |                                                   |                                        |

- ♦ Drag and drop the title template onto the timeline (Yellow arrow).
- ♦ Drag and drop the title template onto the timeline window (Green arrow).
- ♦ Double click or drag and drop onto the preview window, then click on the overwrite /insert button to mount the template onto the track (Red arrow).

#### 2) Double click editing.

(Please consult the unabridged User Manual for full instructions on how to use this option)

## **Chapter Three: Create Titles**

### Introduction to the Layout Editor

After loading the template onto the track, double click on the template, and the Layout Editor will appear, as shown below. This window is composed of several parts.

l in

| US Layout Editor - C\temp\Untitled3\title\20100122-163353-00                                                                                                    | 000.vtlayout* 🛛 🗙                                                                                                    |
|----------------------------------------------------------------------------------------------------|----------------------------------------------------------------------------------------------------|
| Text Editor Z B U E = = T1<br>33 ▼ ≙                                                                                                    | Set Plsy Duration           Bar         5           Bar         5           100         107                                                                                                    |
| HEADING                                                                                                    |                                                                                                    |
| Subheading                                                                                                    | Edit Screen                                                                                                    |
| Subheading                                                                                                    |                                                                                                    |
| Text List                                                                                                    | Subheading                                                                                                    |
| . [T] <b>≭</b> ∓                                                                                                    | 🔳 As Still Image 😫 🖳 🛄 🗐 🔤                                                                                                    |
| ayout   Object   Shader Style   Image   Movie                                                                                                    |                                                                                                    |
| Clayout1<br>Clayout2<br>Clayout2<br>Clayout2<br>Clayout3<br>Clayout3<br>Clayout3<br>Clayout3<br>Clayout3<br>Clayout3<br>Clayout3<br>Clayout3<br>Clayout4<br>Clayout4<br>Clayout2<br>Clayout2<br>Clayout3<br>Clayout3<br>Cla |                                                                                                    |
|                                                                                                    | US Layout Editor - CitempiUntified3title(20100122-163353-00<br>Pext Editor<br>33 C 2 A 33 C 2 O 4+ 0 T<br>HEADING<br>Subheading<br>Subheading<br>Text List<br>Text List<br>Agout   Object   Shader Style   Image   Movie<br>Layout  <br>Layout  <br>Cayout  <br>Cayo |

- 1) Text Edit Bar here you can edit the properties of the chosen text/object.
- Tool Bar allows you to adjust the different layers of an object as well as set the title parameters.
- 3) Text List lists template titles that can be edited.
- 4) Control Panel allows you to Exit, Save, Save As, or move to the main editing program.
- 5) Edit Screen preview templates, object size and position editing.
- 6) Templates Map allows you to apply different colors to the templates, choose or add objects, replace image files and animated files or completely replace the template.

## **Standard Operations**

Drag a template onto the track, and double-click on the template to activate the Title Editor. Then, take the following steps:

1) Double-click on the template

| EDIUS Untitled    |             | Ο,    | . 년 .  | . 8    | • } | ረ ቤ   | C        | כם  | • >    | κ.     | ×       | 5     | , E    |
|-------------------|-------------|-------|--------|--------|-----|-------|----------|-----|--------|--------|---------|-------|--------|
| Sequence1         |             |       |        |        |     |       |          |     |        |        |         |       |        |
| ( 1 Second - )    | 00:00:00:00 |       |        | :05:00 |     |       | 00:10:0  |     |        | 100:00 | ):15:0  | P     | l      |
| ▶2 V <u>음 ⊍ म</u> | Do          | ouble | e-clic | k he   | ere | to ec | lit      |     | Sp     |        |         |       |        |
| ▶1 VA 🕒 🗄 🗸 🗄     |             |       |        |        |     |       | Ε Ο ΤΟ Ο | )14 | ۲L [In | :00:00 | ):10:08 | 3 Out | :00:0. |
| ▶ -∱- 4≫          |             |       |        |        |     |       |          |     |        |        |         |       |        |
| <u> </u>          |             |       |        |        |     |       | _        |     | _      | _      | _       | _     | _      |

2) The Title Editor will appear as shown below. In the Title List you can edit the content, or double-click on the title in the Edit Screen.

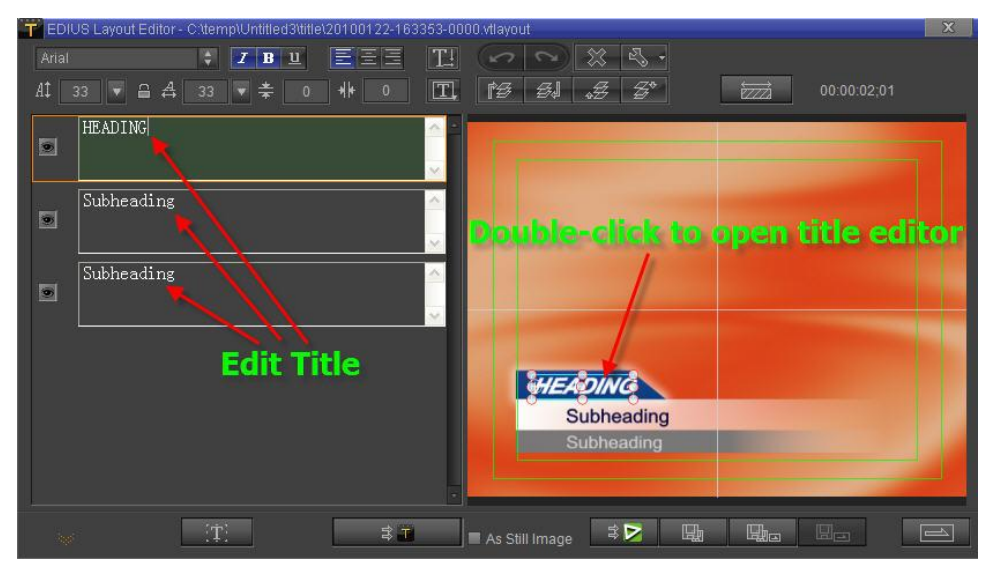

- 3) In the Text Edit Bar you can modify text size, intervals and other parameters.
- 4) In the Edit Screen choose an object, then adjust the position and size.

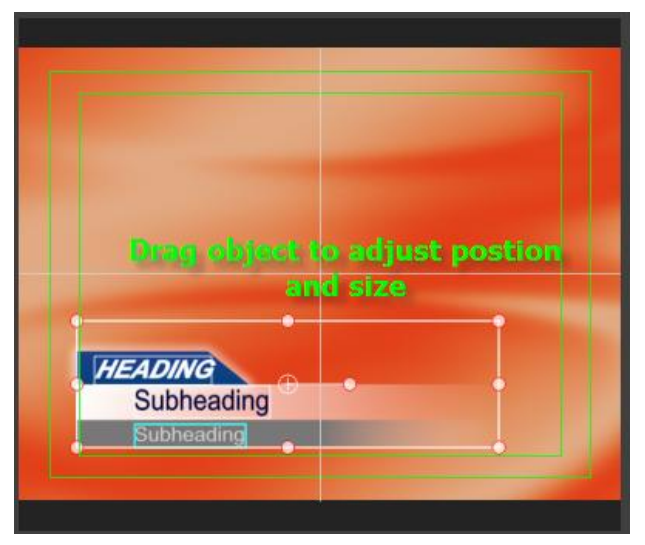

5) If you need to edit an object/image, open the Template Map, then:

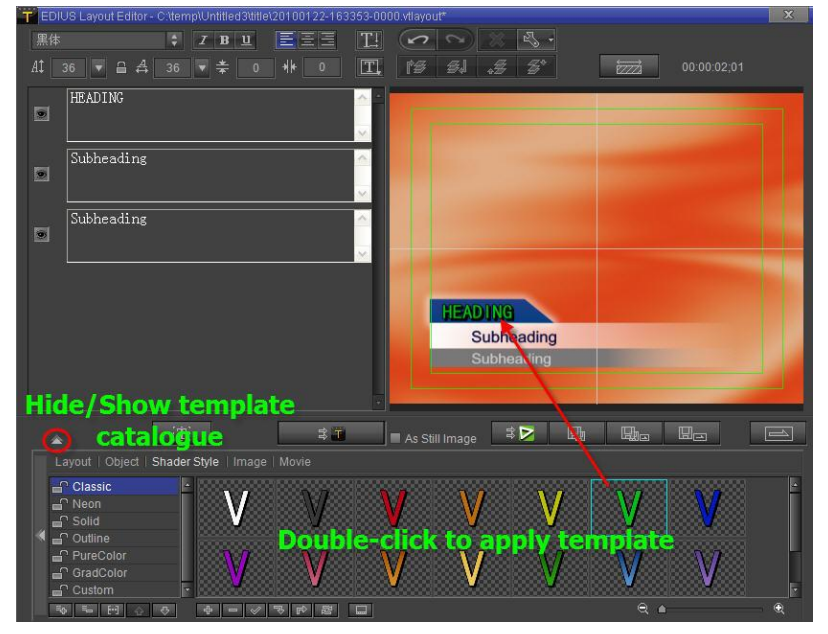

- a. Select a template type.
- b. Pick out the required template.
- c. Double-click on the template to apply the changes on the chosen object.
- 6) When done, you can choose to "Save and Exit", "Auto Save As", "Exit" or "Save to EDIUS Library".

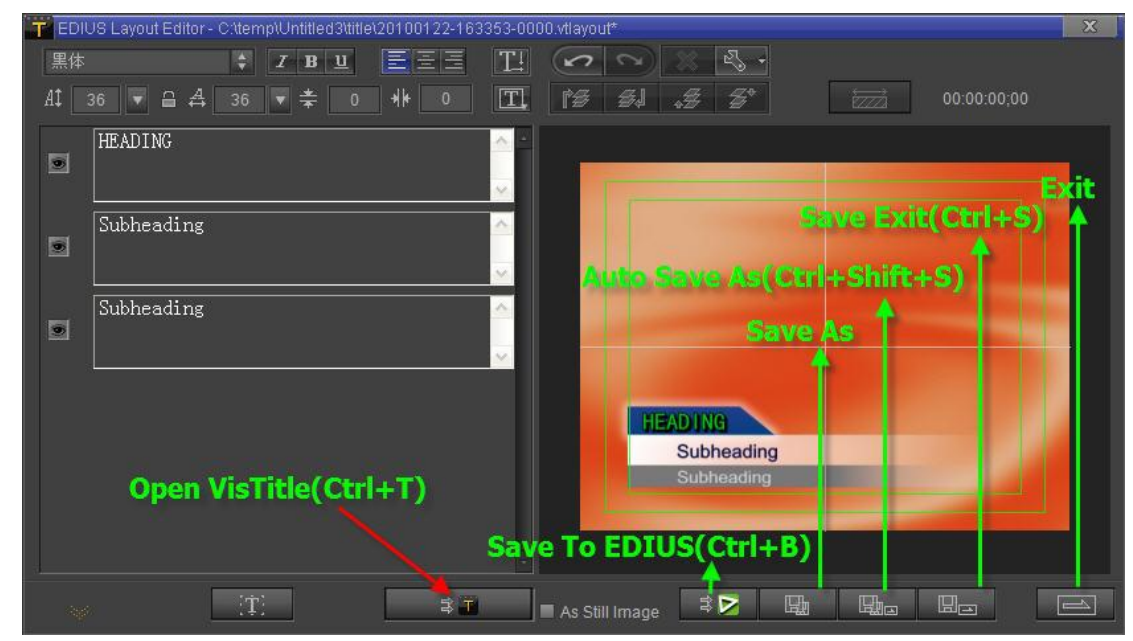

- 7) When no further adjustments can be made on the Title Editor Screen, type **Ctrl+T** or click on [Jump to VisTitle]
- 8) Here, further changes can be made. All changes can be undone and the original settings restored using the Tool Bar.

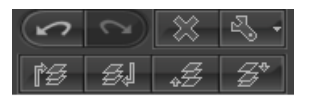

9) To change preset parameters, click on so type **Ctrl+Shift+O**. This will open the Layout Option window.

| T Layout Option      | X             |
|----------------------|---------------|
| 💿 Use Default 🛛 Cus  | itom OK       |
| General Deflicker    | rmal 🗘 Cancel |
| Small text Deflicker |               |
| Over striking Factor |               |
| Save To Default      |               |
|                      |               |

#### Instructions:

- a. Templates created by the software all use default parameters (Deflicker, Over Striking Factor 1)
- b. To modify individual template parameters, choose "Custom", then set the new parameters.
- c. To modify default parameters, choose "Custom", set the new default parameters, then click on "Save As Default".

- 10) If dynamic effects are needed, turn off the "Still Image" option.
  - a. By default, titles will be created in Still Image. After being loaded onto the track they will be presented as image-only clips. Clips have no duration limit.
  - b. By turning off Still Image, titles will apply their own effects, appearing as animated clips on the tracks.
- 11) Type Ctrl+S to exit.

Attention!: When copying and pasting on the EDIUS timeline, EDIUS will create shortcuts of the original clip, therefore if you need to edit the pasted title clip, please save as a new title clip, otherwise the changes will affect all title clips.

## **Editing Dynamic Template Duration**

After changing to Dynamic Image (by turning off the "Still Image"), the program will play the effects contained in the title for the limited duration shown in EDIUS (it is not possible to extend the duration indefinitely)

| 00,  00:00:05:00  00:00:10:00 | 00:00:15:00   | 00:00:20:00  00:00:2 |
|-------------------------------|---------------|----------------------|
| Le Widescree                  | 1004 TL [In 📕 |                      |
| Dynamic Template ma           | kers appear   |                      |
|                               |               |                      |

If you wish to change duration you can do so on the EDIUS timeline, using the following steps:

- a. Drag the pointer onto the clip.
- b. Double click to enter the Edit Screen.
- c. Without closing the Edit Screen, click on the EDIUS timeline, then drag the timeline pointer to the desired duration.

| <br>00:10:00   | 00:00:15:00 | <br>1:00[00:00:2 |
|----------------|-------------|------------------|
| 🔜 Widescreen00 | 14 TL [In 💻 |                  |
|                |             | <br>             |
| New            |             |                  |
| <br>           |             | <br>             |

d. Click on the time-setting button.

| EDIUS Layout Editor - C:\temp\Untitled3\title\20100122-16 | 33353-0000.vtlayout*           | X |
|-----------------------------------------------------------|--------------------------------|---|
| Arial 🕴 🗶 🗷 🗄 🗵                                           |                                |   |
| A1 32 ▼ 🖴 🗛 32 ▼ ╪ 0 👭 0                                  | T. 19 5J .5 5° 577 00:00:01;07 |   |
| HEADING                                                   | New duration appears here      |   |
| Subheading                                                |                                |   |
|                                                           |                                |   |
|                                                           |                                |   |
|                                                           | HEADING                        |   |
|                                                           |                                |   |
| (T) 🗧 🖬                                                   | 🔹 🗈 As Still Image 🕸 🛃 🖼       |   |

e. After typing Ctrl+S, you should see the following result

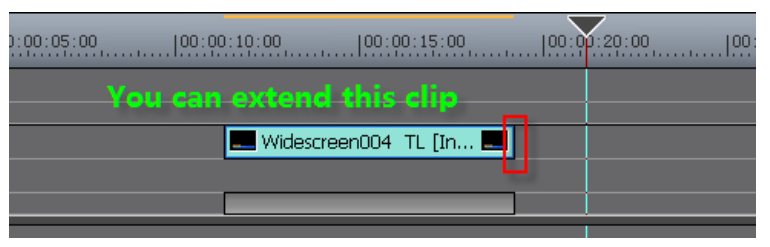

Please Note: EDIUS is unable to automatically reset the clip to the new time settings, and needs to be reset manually.

f. Manually drag the clip to the new time settings.

| 00:00:05:00 | 00:00:10:00  | 00:00:15:00         |         | 00:00:25:0 |
|-------------|--------------|---------------------|---------|------------|
| Drag        | Out Point to | new positio         | n En    |            |
|             | Kidescr      | een004 TL [In:00:00 | D:1 📕 📕 |            |
|             |              |                     |         |            |
|             |              |                     |         |            |
|             |              |                     |         |            |

### **Create New Title**

Following the steps below, we can use EDIUS to create new titles.

1) From the timeline tool bar, select the Titler button (as shown below) – then choose VisTitle.

| EDIUS Untitled | D.d.a.a.x 6 6 co.x x.x. a.c.y≞                                                              | 🛳 🐣 , 🕾 🛃 , 📖 , T, 🌵 🚉 , 🔳 🚻 🕚 🚍 ,            |
|----------------|---------------------------------------------------------------------------------------------|-----------------------------------------------|
| Sequence1      |                                                                                             | Create <u>T</u> itle in Current Track T       |
|                | 00:00:00:00 00:00:05:00 00:00:00 00:00:15:00 00:00:20:0                                     | 0 100:00:25:00 100:0 Create title in T1 track |
| ►2 V A U       |                                                                                             | Cre <u>a</u> te Title in New Title Track      |
|                |                                                                                             | Color Bars                                    |
| ▶1 VA 🔒 🛛 🗄    |                                                                                             | Color Matte                                   |
| ▶ n -4-40      | New Stories (Highway Blues) TL [In:00:00:00:00 Out:00:01:33:18 Dur:00:01:33:18] Org[In:00:0 | 0:00:00 Out:00:01:33:18 Dur:00:01 QuickTitler |
|                |                                                                                             | VisTitle                                      |
| 1 T 🛆 T        |                                                                                             |                                               |

2) This will start VisTitle, where you can proceed to create titles.

| 1            | VisTitle                  | EDIUS Edit Object Option Scroll Beljing Videostar Co., Ltd CittempiUntitledtittel:20091123-0000.vtlayout                                                                                                    | *                                                                                                    |
|--------------|---------------------------|----------------------------------------------------------------------------------------------------|----------------------------------------------------------------------------------------------------|
|              | ~ ~ ~                     | □, ヽ ↗ T. < I □ = □ · Atlal + A1 33 ▼ = 4 33 ▼ []                                                                                                    | L III *                                                                                                    |
| 00           | noo<br>Actomo<br>Selector | CreatedObject         110         220         330         440         550         660         770         880           Image: State of the state of the stat | Image: Construction of the second second              |
|              | vituostar<br>Layout List  | 120<br>HEADING<br>140<br>Subheading                                                                                                    | Face     Face     Colour     Colour     Colour     Colour     Colour     Shader Properties     R     255     Colour     Colour  |
| , til ← ())) |                           | 00:00:01:03                                                                                                    | Compared and a compared and a compared and compared and compared and a compared and a compared and a compa |
|              |                           | 2 000 R.0 G:0 B.0 A:0 Frame Rate:25 fps Resolve:768*576 Field Order:U                                                                                                    | lpper Aspect Ral 🔩 🔺 🚦 🌲 💼                                                                                                    |

For further instructions on how to create titles please consult the unabridged VisTitle User Manual.

3) Type Ctrl+S to exit.

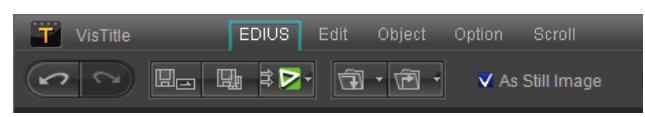

## **Chapter Four: Create Subtitle**

## Introduction to the Create Screen

Drag a subtitle template onto the track, then double click on it to open the Subtitle Editor.

| T EDIUS Subtitle Editor - 20100122-162855-0000.vtsubtle |              |                     |                  |                       | X                  |
|---------------------------------------------------------|--------------|---------------------|------------------|-----------------------|--------------------|
|                                                         |              | 00:00;00 <b>- 4</b> |                  | ‡ <u>I</u> B <u>U</u> | EEE T!             |
| + - # Q U &                                             | D 00:0       | )0:01;20 <b>L</b>   |                  |                       | +k 0 [ <b>T</b> ]. |
| SubTitle Text                                           | In Time Code | Out Time Code       |                  |                       |                    |
| 0001 SubTitle                                           | 00:00:00;00  | 00:00:01;20         |                  |                       |                    |
| 0002 SubTitle                                           | 00:00:02;15  | 00:00:04;05         |                  |                       |                    |
| 0003 SubTitle                                           | 00:00:05;00  | 00:00:06;20         |                  |                       |                    |
| 0004 SubTitle                                           | 00:00:07;15  | 00:00:09;05         |                  |                       |                    |
| 0005 SubTitle                                           | 00:00:10;00  | 00:00:11;20         |                  |                       |                    |
| 0006 SubTitle                                           | 00:00:12;15  | 00:00:14;05         |                  |                       |                    |
| 0007 SubTitle                                           | 00:00:15;00  | 00:00:16;20         |                  |                       |                    |
| 0008 SubTitle                                           | 00:00:17;15  | 00:00:19;05         |                  | 0                     |                    |
| 0009 SubTitle                                           | 00:00:20;00  | 00:00:21;20         |                  |                       |                    |
| 0010 SubTitle                                           | 00:00:22;15  | 00:00:24;05         |                  |                       |                    |
|                                                         |              |                     |                  |                       |                    |
|                                                         |              |                     |                  |                       |                    |
|                                                         |              |                     | <b>GulsTille</b> |                       |                    |
|                                                         |              |                     | oup i me         |                       |                    |
|                                                         |              |                     |                  |                       |                    |
|                                                         |              |                     |                  |                       |                    |
| Cut In/Cut Out 🗘 🎕 🖓 🔘                                  | 00           | :00:01;05           |                  |                       | ₫< I< I<           |
|                                                         |              |                     |                  |                       |                    |
|                                                         | 00:00:12;1   | 500:00:16;20        | 0 00:00:20,25    | 00:00:25;00           | 00:00:29;05        |
| 💃 Sub Sub Sub Sub Sub                                   | ib Sub       |                     |                  |                       |                    |
|                                                         |              |                     |                  |                       |                    |
| '↓                                                      |              |                     |                  |                       |                    |
| <b>4</b>                                                |              |                     |                  |                       | -                  |
|                                                         |              |                     |                  |                       | Þ                  |

This window includes several parts.

- 1) Tool Bar allows you to create new, open, import, export subtitle
- 2) Text Edit Bar shows subtitle text lists, allows you to directly input or edit subtitle texts.
- 3) Preview Screen allows you to edit the subtitles, including position and size
- Record Panel Allows you to start/pause/stop recording and set subtitle play time effects.
- 5) Timeline preview subtitle play time, single or multiple modulation Time Code.

## **Standard Operations**

1) Using the EDIUS View menu or by typing Ctrl+F12, you can open the TTL, and shift to the subtitle catalogue.

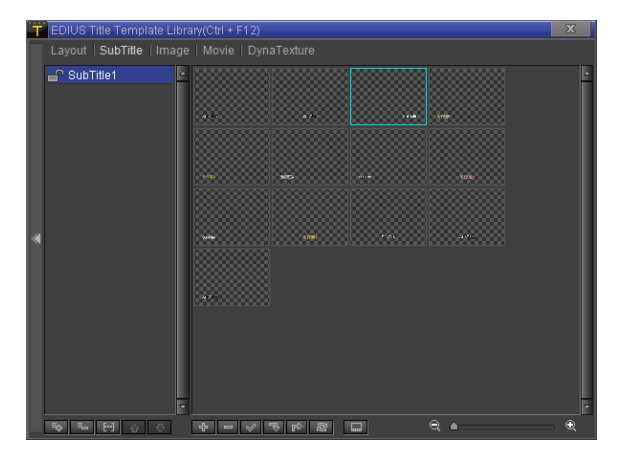

2) Drag the subtitle to the desired position on the timeline, then adjust the duration.

| EDIUS Untitled    | D , d                    |                            | □ , X , ×, = ,                 | ∊,≞⊴,₅. <b>¦.</b> ,                            |
|-------------------|--------------------------|----------------------------|--------------------------------|------------------------------------------------|
| Sequence1         |                          |                            |                                |                                                |
| ← 1 Second → →    | 00:00:00:00              | 00:05:00  00:00:10         | :00  00:00:15:00               | 00:00:20:00 00:25:00 00:                       |
| ▶2 V <u>A v H</u> |                          | 20091123-173109-0000 7     | FL [In:00:00:05:02 Out: 🔳      |                                                |
| ►1 VA G • H       | <b>L</b>                 |                            |                                |                                                |
| ▶ <u>•</u> • • •  | New Stories (Highway Blu | ues) TL [In:00:00:00:00 Ou | it:00:01:33:18 Dur:00:01:33:18 | ] Org[In:00:00:00:00 Out:00:01:33:18 Dur:00:01 |
|                   |                          | Colorial a                 |                                |                                                |
| 1T AT             |                          | Subtitle                   | template has bee               | n adjusted                                     |

3) Double click to open the Subtitle Editor.

| T EDIUS Subtitle Editor - 20100122-162855-0000.vtsubtle |                                        |                      | X              |
|---------------------------------------------------------|----------------------------------------|----------------------|----------------|
|                                                         | <b>√</b> ↓ 00:00:00 <b>√</b> ↓         | Arial 🔹 🗾 🖪          | u EEE Ti       |
|                                                         | ひ:00:01;20 しかいのでは、100:00:01;20 しかいのです。 | Al 35 🔻 🖴 🕂 35 💌 😤   | <b> </b>       |
| SubTitle Text                                           | In Time Code Out Time Code             |                      |                |
| 0001 SubTitle                                           | 00:00:00;00 00:00:01;20                |                      |                |
| 0002 SubTitle                                           | 00:00:02;15 00:00:04;05                |                      |                |
| 0003 SubTitle                                           | 00:00:05;00 00:00:06;20                |                      |                |
| 0004 SubTitle                                           | 00:00:07;15 00:00:09;05                |                      |                |
| 0005 SubTitle                                           | 00:00:10;00 00:00:11;20                |                      |                |
| 0006 SubTitle                                           | 00:00:12;15 00:00:14;05                |                      |                |
| 0007 SubTitle                                           | 00:00:15;00 00:00:16;20                |                      |                |
| 0008 SubTitle                                           | 00:00:17;15 00:00:19;05                |                      |                |
| 0009 SubTitle                                           | 00:00:20;00 00:00:21;20                |                      |                |
| 0010 SubTitle                                           | 00:00:22;15 00:00:24;05                |                      |                |
|                                                         |                                        |                      |                |
|                                                         |                                        |                      |                |
|                                                         |                                        | SubTile              |                |
|                                                         |                                        | Coller Trailer       |                |
| 4                                                       |                                        |                      |                |
|                                                         | N 00:00:01:05 \$1                      |                      |                |
|                                                         |                                        |                      |                |
|                                                         |                                        |                      |                |
|                                                         | 00:00:12:15 00:00:16:20                | 00:00:20;25 00:00:25 | 00 00:00:29:05 |
| 📑 Sub Sub Sub Sub Sub                                   | Ib Sub Sub                             |                      |                |
|                                                         |                                        |                      |                |
|                                                         |                                        |                      |                |
| 「髱」                                                     |                                        |                      | <u> </u>       |
|                                                         |                                        |                      | b l            |

4) Open the subtitle file

| EDIUS Subtitle Editor - 20100122-162855-0000.vtsubtle |              |                      |                | X                       |
|-------------------------------------------------------|--------------|----------------------|----------------|-------------------------|
|                                                       | - <1 00:     | 00:00;00 <b>- 14</b> | Arial 🗘        | zbu EEE Ti              |
| e Open Single-Line Text File                          | <b>D</b> 00: | 00:01;20             | Al 35 🔻 🔒 🚓 35 | ▼ ‡  0                  |
| Open Double-Line Text File                            | In Time Code | Out Time Code        |                |                         |
| Open Text File with Single-Timerode                   | 00.00.00.00  | 00:00:01:20          |                |                         |
| 0002 SubTitle Tresport outstitute Giles               | 20:00:02:15  | 00:00:04:05          |                |                         |
| 0003 SubTitle                                         | 00.00.05.00  | 00.00.06.20          |                |                         |
| 0004 SubTitle                                         | 00:00:07;15  | 00:00:09;05          |                |                         |
| 0005 SubTitle                                         | 00:00:10;00  | 00:00:11;20          |                |                         |
| 0006 SubTitle                                         | 00:00:12;15  | 00:00:14:05          |                |                         |
| 0007 SubTitle                                         | 00:00:15;00  | 00:00:16;20          |                |                         |
| 0008 SubTitle                                         | 00:00:17;15  | 00:00:19;05          |                |                         |
| 0009 SubTitle                                         | 00:00:20;00  | 00:00:21;20          |                |                         |
| 0010 SubTitle                                         | 00:00:22;15  | 00:00:24;05          |                |                         |
|                                                       |              |                      |                |                         |
|                                                       |              |                      |                |                         |
|                                                       |              |                      | SubTille       |                         |
|                                                       |              | -                    |                |                         |
|                                                       |              |                      | 5000           |                         |
| Cut In/Cut Out 🛊 🗶 🌃 🐺 🔘                              |              | 0:00:01;05 🗊         |                | Ţ< Ţ< ↓<                |
| <b>a</b>                                              |              |                      |                |                         |
| 00:00:00:00 00:00:04;05 00:00:08;10                   | 60:80:12;1   | 1500:00:16;20        | 00:00:20;25    | 00:00:25,00 00:00:29,05 |
| Sub Sub Sub Sub Sub Su                                |              | Sub Sub              | Sub Sub        |                         |
| ↑ I                                                   |              |                      |                |                         |
| ↓                                                     |              |                      |                |                         |
| §                                                     |              |                      |                |                         |
| 1                                                     |              |                      |                | Þ                       |

5) Click on the record button.

| EDIUS Subtitle Editor - 20100122-151914-0000.vtsubtle* |                                  | X                    | T EDIUS | Subtitle Editor - 20100122-151914-0000.vtsubtle*                                                                                         |              | X              |
|--------------------------------------------------------|----------------------------------|----------------------|---------|----------------------------------------------------------------------------------------------------|--------------|----------------|
|                                                        | <ul> <li>₹</li> <li>₹</li> </ul> |                      | 1       | Press SPACE or left mouse button for next line,<br>ENTER/ALT or right mouse button to next step,<br>"K" for pause/play, and ESC to quit. | ব -<br>৮ -   | ()<br>()       |
| SubTitle Text                                          | In Time Code                     | Out Time Code        |         | SubTitle Text                                                                                                    | In Time Code | Out Time Code  |
| 0001 As you look around this room tonight              | []                               |                      | 0001    | As you look around this room tonight                                                                                                    |              | aa]aa]aa]aa    |
| 0002 Settle in your seat and dim the lights            |                                  |                      | 0002    | 2 Settle in your seat and dim the lights                                                                                                 |              |                |
| 0003 Do vou want my blood, do vou want my tea          |                                  |                      | 0003    | Do you want my blood, do you want my tea                                                                                                 |              |                |
| 0004 What do you want                                  |                                  |                      | 0004    | What do you want                                                                                                    |              |                |
| 0005 What do you want from me                          |                                  |                      | 0005    | What do you want from me                                                                                                    |              |                |
| 0006 Should I sing until I can't sing any more         |                                  | animianian           | 0006    | Should I sing until I can't sing any more                                                                                                |              |                |
| 0007 Play these strings until my fingers are raw       |                                  |                      | 0007    | Play these strings until my fingers are raw                                                                                              |              |                |
| 0008 You're so hard to please                          |                                  | ;;                   | 3000    | You're so hard to please                                                                                                    |              |                |
| 0009 What do you want from me                          |                                  |                      | 0009    | What do you want from me                                                                                                    |              | an jan jan jan |
| 0010 Do you think I know something you don't kn        |                                  |                      | 0010    | Do vou think I know something you don't kn                                                                                               |              | ;;;            |
| 0011 What do you want from me                          |                                  | animitanian          | 0011    | What do you want from me                                                                                                    |              | ()             |
| 0012 If I don't promise you the answers would yo       |                                  |                      | 0012    | If I don't promise you the answers would vo                                                                                              |              | leslesles      |
| 0013 What do you want from me                          |                                  |                      | 0013    | What do you want from me                                                                                                    |              |                |
| 0014 Should I stand out in the rain                    |                                  | ;;                   | 0014    | Should I stand out in the rain                                                                                                    |              |                |
| 0015 Do you want me to make a daisy chain for          | 11 12 12 I                       | · · · ·              | 00115   | Do vou want me to make a daisy chain for                                                                                                 |              | 5              |
| Cut In/Cut Out 🗘 😰 🐺 🐺 🔘                               | 00                               | :00:00;00 <b>इ</b> Ţ | Cut In  | icutout 🕴 🗶 👯 🐺 💽                                                                                                    |              |                |
| ■     ■     00.00,00     00.00,00     ■                | 6                                | 00:1                 |         | 0.0100,00 00.00,2                                                                                                    | 5            | 001            |
|                                                        |                                  |                      | ↑↓<br>₽ |                                                                                                    |              | ·              |

An announcement will appear on the screen and the record button will turn red.

- a. Press the Space-bar to continue to the next subtitle.
- b. Press Enter or Alt for next step.
- c. Press "K" to pause/restart.
- d. Press "ESC" to stop recording.
- 6) In the control panel choose the play style that should appear.

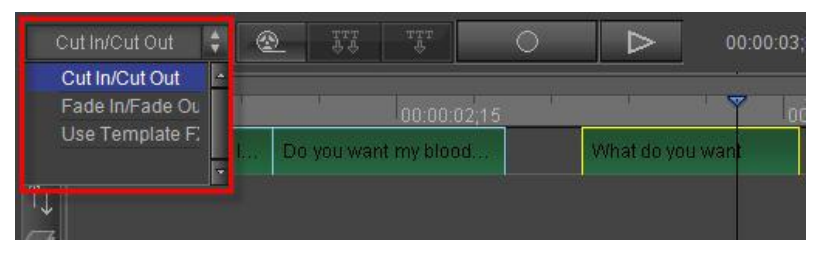

- a. Cut In/Out subtitles will instantly appear/disappear on the screen.
- b. Fade In/Out subtitles will enter/exit the screen using the fade effect.
- c. Template Effect subtitles will use their own effect settings to enter/exit, effects will automatically adjust to the play duration.
- 7) If you need to edit the subtitle position, style or alignment, you can make the changes on the Preview Screen.

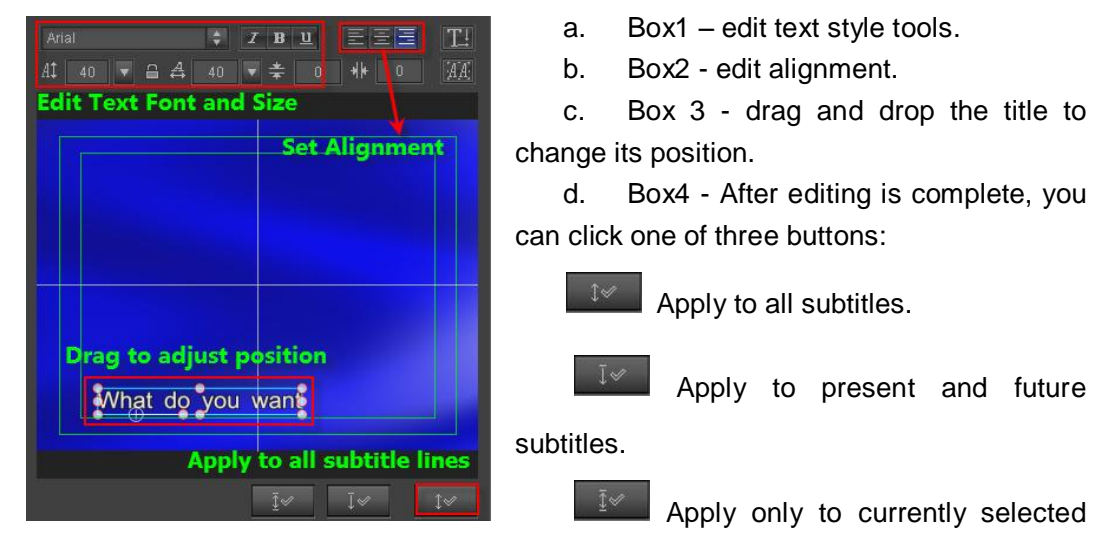

subtitle.

Alignment diagram

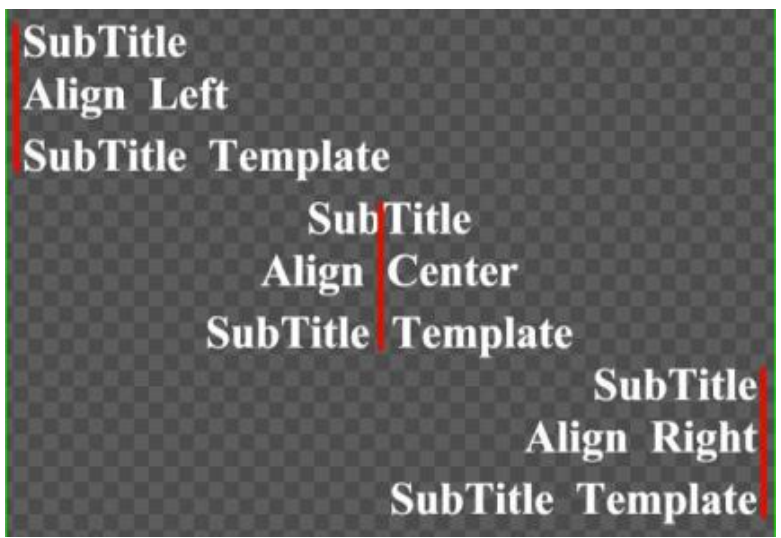

Align Left: all subtitles align on the left hand side of the screen.

Align Center: all subtitles align in the center of the screen.

Align Right: all subtitles align on the right side of the side of the screen. The corresponding alignments for vertical subtitles are Align Up, Align Middle, Align Down.

8) If you need to edit the subtitle colors, use the color templates in the template library. Select a template, then double click to apply effects. Using the "Apply to All" button will apply the color changes to all subtitles.

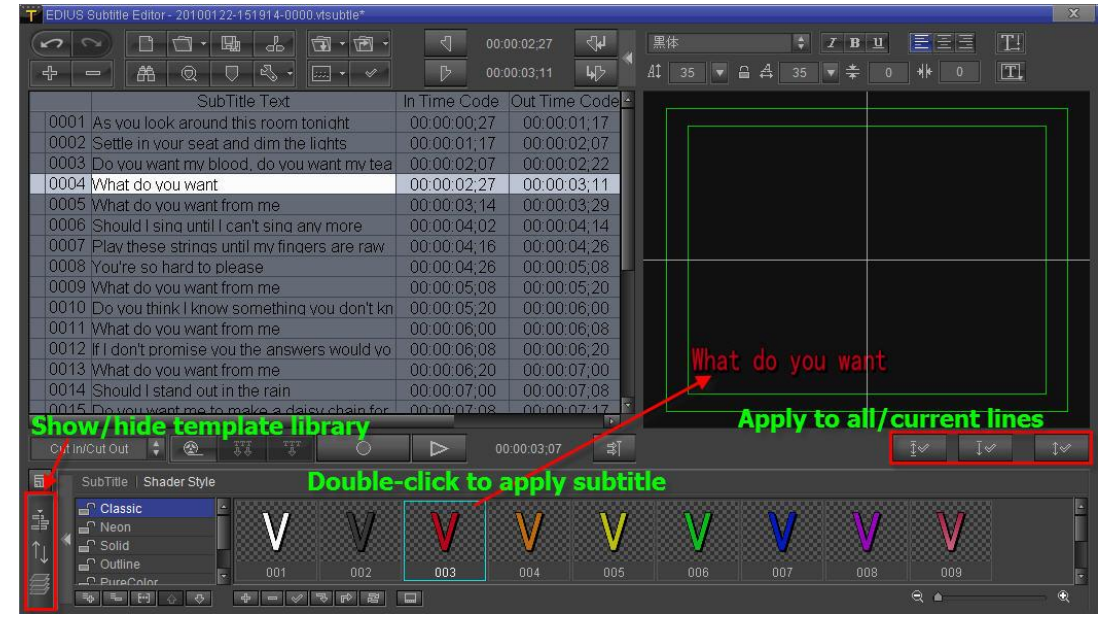

Attention!: You can create new subtitle templates by clicking on "Create New Subtitle Template".

9) If a Time Code error is discovered, or if more detailed adjustments need to be made, it is possible to do so on the main screen. You can:

| EDIUS Subtitle Editor - 20100122-151914-0000.vtsubtle* |                  | X                  |
|--------------------------------------------------------|------------------|--------------------|
|                                                        |                  | 0:02;27 र <b>4</b> |
|                                                        | 다. 00:0          | 0:03:11 J          |
|                                                        | Trave 2 and      | Det Timo Codolal   |
| 0001 As you look around this room topidht              | 00:00:00:27      | 00:00:04:17        |
| 0001 As you look around this footh tonight             | 00:00:00,27      | 00:00:02:07        |
| 0002 Settle III your seat and difficulte lights        | 00:00:07         | 00:00:02:07        |
| 0004 What do you want                                  | 00:00:02:27      | 00:00:03:11        |
| 0005 What do you want from me                          | 00:00:03:14      | 00:00:03:29        |
| 0006 Should I sing until I can't sing any more         | 00:00:04:02      | 00:00:04:14        |
| 0007 Play these strings until my fingers are raw       | 00:00:04:16      | 00:00:04:26        |
| 0008 You're so hard to please                          | 00:00:04:26      | 00:00:05:08        |
| 0009 What do you want from me                          | 00:00:05;08      | 00:00:05;20        |
| 0010 Do you think I know something you don't kn        | 00:00:05;20      | 00:00:06;00        |
| 0011 What do you want from me                          | 00:00:06;00      | 00:00:06;08        |
| 0012 If I don't promise you the answers would yo       | 00:00:06;08      | 00:00:06;20        |
| 0013 What do you want from me                          | 00:00:06;20      | 00:00:07;00        |
| 0014 Should I stand out in the rain                    | 00:00:07;00      | 00:00:07;08        |
| 0015 Do you want me to make a daisy chain for          | 00:00:07:03      |                    |
|                                                        |                  | -00-00-07          |
|                                                        | 00               | :00:03;07          |
| 圖                                                      |                  |                    |
| 00.00.02,15                                            |                  | 00:00:03,10        |
| 달 ur seat and dim the I Do you want my blood           | What do you want | What 🚔             |
|                                                        | 1                |                    |
|                                                        |                  |                    |
|                                                        | our poin         |                    |
|                                                        |                  |                    |

- ① Directly edit the Time Code.
- 2 Drag the chosen Time Code onto the timeline
- ③ Transfer all Time Codes It is possible to drag multiple Time Codes onto the timeline at the same time.
- 10) When done, type Ctrl+S to exit or click on the top right corner to close the screen.

### **Creating New Subtitle Templates**

It is possible to create new subtitle templates. To do so, take the following steps:

1) On the EDIUS timeline menu bar, click on the Title button (as shown below) – then choose VisTitle.

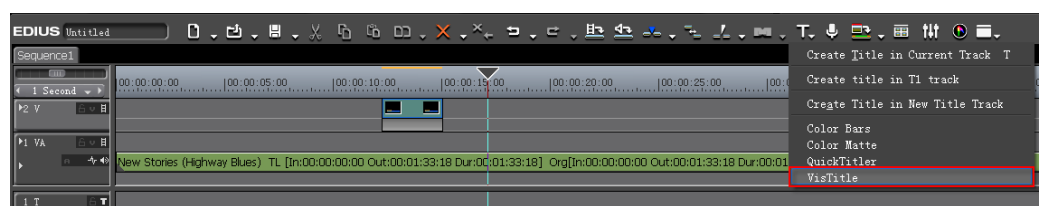

 Activate VisTitle, enter the desired text, and set the desired style, size and alignment. If effects are desired (other than Cut In/Out, Fade In/Out), it will be necessary to set title/object effect parameters (please refer to the relevant chapter in the unabridged User Manual)

| Ť       | VisTitle E                                       | EDIUS Edit Object        | Option Scroll                                     | Beijing Videostar Co., LtdC.\temp\U | ntitled\title\20091124-0000.vtla | vout*                                 | × = • ×                                          |
|---------|--------------------------------------------------|--------------------------|---------------------------------------------------|-------------------------------------|----------------------------------|---------------------------------------|--------------------------------------------------|
| C       | > <> ► □                                         | . N 🗷 🔳                  |                                                   | Times New R 🛊 💡                     | 11 40 ▼ 🔒 🗛 40 🔻                 | T1 AA 🔻                               |                                                  |
|         | 00 Solice Taque                                  | 110<br>110<br>220<br>330 | 0 110 220                                         | 330 440 550 6                       | 50 770 850                       | € Calour<br>Color Gradient Qua        | Pure Color<br>Face                               |
|         | Ē                                                | ಕ್ಷ<br>೫<br>00:00:00:00  |                                                   | le Template                         | 00:00:04:00<br>12955, 22         |                                       | C R 232<br>G 232<br>B 232<br>A 255<br>(ROB)(HOB) |
|         |                                                  | - 00:00:00 Y             | 00:00:00:00<br>                                   | 00:00:05:00                         | ·                                | Dynamic Texture Stre                  |                                                  |
| i<br>↑↓ | D Dransfo<br>D Dransfo<br>D Dransfo<br>D Dramsfo | m B O f                  | T New SubTitle Template<br>3D Transform Translate |                                     |                                  | Mask Diu<br>VVVV<br>VVV<br>VVV<br>VVV | vert<br>vvvvvvv<br>vvvvvvvvvvvvvvvvvvvvvvvvvvv   |
|         | X:-175.87 Y:337.21 💽                             | 😳 R:0 G:0                |                                                   |                                     |                                  | er:Upper Aspect Ral 🕹                 | A 🗄 🌲 🧰                                          |

3) When creation is complete, save it in the template library by opening the subtitle template catalogue, then clicking on the plus sign (as shown below) to add it to the library.

|   |   | Layout   | Object | SubTitle | Shader Style | 3D Transform | Image   Movie | Effect   TextEffect |  |
|---|---|----------|--------|----------|--------------|--------------|---------------|---------------------|--|
|   |   | 🚽 SubTit | le1    | -        |              |              |               |                     |  |
|   |   |          |        |          | a            | **           |               |                     |  |
| 1 | * |          |        |          |              |              |               |                     |  |
|   |   |          |        |          | inte         |              |               | ara are             |  |
|   |   |          |        |          |              |              |               |                     |  |
|   |   |          |        | -        |              |              |               |                     |  |
|   |   | ÷        | F-1 &  | <b>A</b> | 4 - 0        | 7 F 2 C      | ]             |                     |  |

- 4) In VisTitle, it is not necessary to save when prompted as the template has already been added to the library.
- 5) Return to EDIUS, find the newly created subtitle template, then use according to the instructions found under the chapter "Standard Operations"

## **Chapter 5: Create Roll/Crawl**

Roll/Crawl is most commonly seen at the end of television programming. With VisTitle it is possible to quickly and easily create a roll/scroll, using the following steps:

1) In EDIUS, activate VisTitle

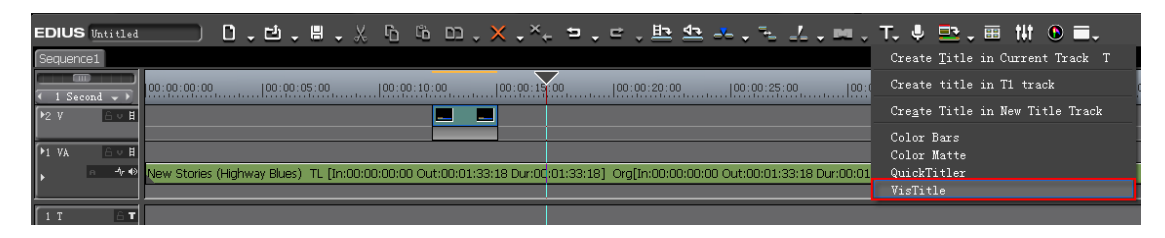

Using the roll/crawl tool bar at the top to set the roll/crawl format (up, right, left). The roll/crawl layout will appear.

| T VisTitle E     | DIUS Edit Object Option Scroll | Beijing Videostar Co., LtdC \temp\Untitled\title\2 | 0091124-0000 vtlayou |                                       |
|------------------|--------------------------------|----------------------------------------------------|----------------------|---------------------------------------|
|                  |                                | 1 🛟 Times New R 🗘 👫 40 🔻                           | - 8 4 40 ▼           | T! ## * 📮 -                           |
| Vitroster        | DOOSE ROIJ/CEAW STYle          |                                                    |                      |                                       |
| SubTitle1        |                                |                                                    |                      | , , , , , , , , , , , , , , , , , , , |
|                  |                                |                                                    |                      | itle-Cont. 0 Cont-Title 0             |
|                  |                                |                                                    | c                    | Cont-Cont. 0 Hor. Apply Ver. Apply    |
|                  |                                |                                                    |                      | The text list in current layout       |
|                  |                                |                                                    | •                    |                                       |
| X:-180.71 Y:3.23 |                                | Frame Rate:25 fps Resolve:768*5                    | 576 Field Order:     | Upper Aspect Ral 💫 🚔 📑 🏂 🚍            |

2) Go to the Text Panel, open a roll/crawl file, then establish the title and content settings

|                                             | Set Headings: to set multiple headings    |
|---------------------------------------------|-------------------------------------------|
|                                             | kald Ottlashaara kaadiara (kara maara ar  |
|                                             | noid Ctri, choose headings then press on. |
| <b>4(≦) 418 41 ⊐41 (≦)41 17</b>             | Set Title Heading will turn red. All text |
|                                             | under a heading will automatically become |
| HI\又本又扞\夹又.txt*                             |                                           |
| Director -                                  | its content.                              |
| Jian Wang                                   |                                           |
| Producer                                    |                                           |
| Yaojun Zeng                                 |                                           |
| Bo Yang to select titles                    |                                           |
| Music                                       |                                           |
| Lei Zhang                                   |                                           |
| Player —<br>Wen Chen, Xiao Li               |                                           |
| Miss Li Mr.Green                            |                                           |
| BeiJing Videostar Co., Ltd                  |                                           |
|                                             |                                           |
|                                             |                                           |
|                                             |                                           |
|                                             |                                           |
| Set Title Set Cont Select Title Select Cont |                                           |
|                                             |                                           |
| Title-Cont. U ContTitle U                   |                                           |
| Cont-Cont. 0 Hor. Apply Ver. Apply          |                                           |
|                                             |                                           |

3) Type Ctrl+A to select all text, then click on the "Establish As Separate Lines" button

This places all chosen lines into the Edit Screen, as shown on the bottom left picture. Then use the shortcut key "H" to center all lines, as shown on the bottom right picture.

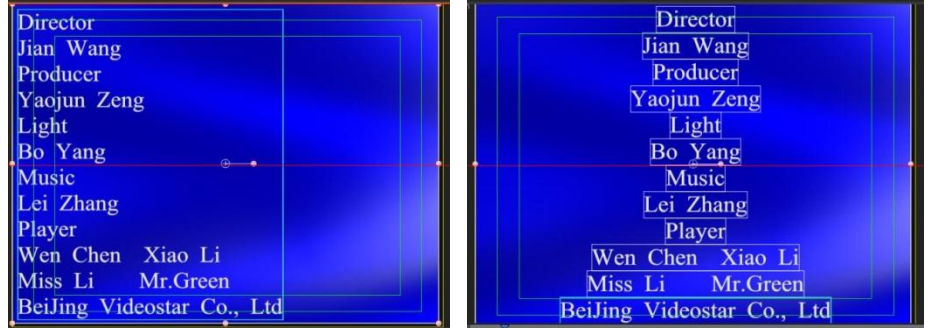

4) In the Text Panel set the title-content margin, content-title margin, content-content margin, then click on Apply Vertically Vertically, as shown below:

| Set Title   | Set Cont. | Select Title | Select Cont |
|-------------|-----------|--------------|-------------|
| Title-Cont. |           | ContTitle    |             |
| ContCont.   |           | Hor. Apply   | Ver. Apply  |

The results can be seen below

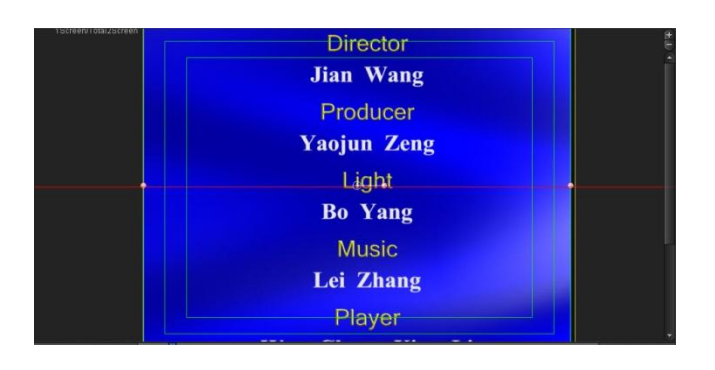

5) Click on Select Title Select Title to select a title, and go to the Shader Panel where you can set color parameters.

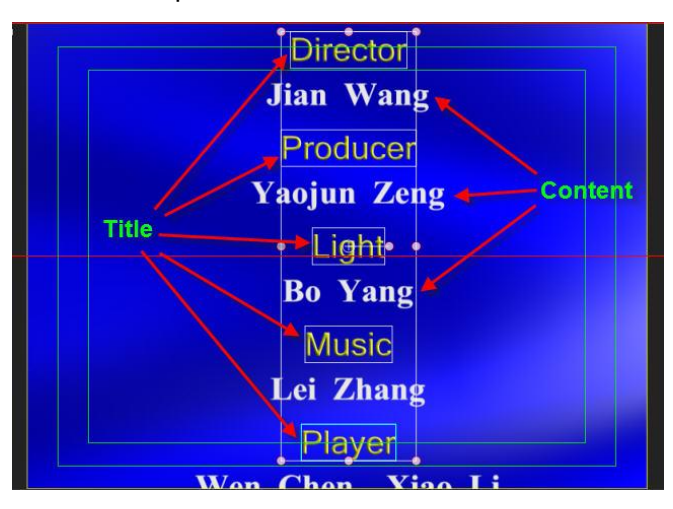

The same procedure can be used to set content color.

6) Go to the Roll/Crawl Panel to set roll/crawl parameters.

| <u>(8)</u>                          | × I                              | 1                   |
|-------------------------------------|----------------------------------|---------------------|
| d Screen Rc 💲                       |                                  | 00:00:01:00         |
|                                     |                                  | 00:00:01:00         |
|                                     | Head Pos                         | 0                   |
| End Cut Out 🗧                       |                                  | 00:00:01:00         |
|                                     | Stay Time                        | 00:00:01:00         |
|                                     | Tail Pos                         | 843                 |
| Custom 🖨                            | Total Time                       | 00:00:04:00         |
| Loop                                |                                  | 00:00:00:00         |
|                                     |                                  | 0                   |
| Speed dow                           |                                  | 00:00:02:00         |
| Liner                               | Ruler                            | Full                |
|                                     |                                  | 7.67                |
|                                     |                                  | 675                 |
| ScrollArea                          | Ruler                            | Full                |
|                                     |                                  | 100 (C)             |
| Lett 0                              | Right                            | 767                 |
| Top 0                               | Right<br>Bottom                  | 767<br>575          |
| Left 0<br>Top 0<br>Head Fade Pix 25 | Right<br>Bottom<br>Tail Fade Pix | 767<br>575<br>(e 25 |
| Len 0<br>Top 0<br>Head Fade Pix 25  | Right<br>Bottom<br>Tail Fade Pip | 767<br>575<br>(e 25 |
| Left 0<br>Top 0<br>Head Fade Pix 25 | Right<br>Bottom<br>Tail Fade Pip | 787<br>575<br>Ke 25 |

Set roll/crawl In/Out, roll/crawl tail position, liner, mask, and roll/crawl play time.

- 7) To use in EDIUS, save in the TTL.
- 8) On the EDIUS timeline, double click roll/crawl title, and enter the title editing page to edit contents or specify roll/crawl play time.

## **Chapter 6: Create Animation**

On the EDIUS timeline you can adjust VisTitle animated files, using the following steps:

1) Ctrl+F12 opens the EDIUS TTL, then go to the animation catalogue.

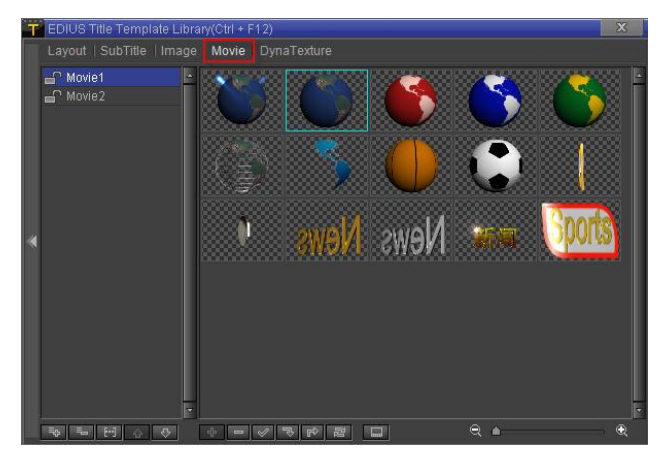

2) Drag animation onto an EDIUS track

| EDIUS Untitled |                                                                                                    |
|----------------|----------------------------------------------------------------------------------------------------|
| Sequence1      |                                                                                                    |
| ( 1 Second • ) | 0 [00:00:40:00 [00:00:45:00 [00:00:50:00 [00:00:55:00 [00:01:00:00 [00:01:05:00 [00:01:10:00 [00:01:15:00 [00:01:15:00:01:15:00 [00:01:15:00 [00:01:15:00 [00:01:15:00 [00:01:15:00 [00:01:15:00 [00:01:15:00 [00:01:15:00 [00:01:15:00 [00:01:15:00 [00:01:15:00 [00:01:15:00 [00:01:15:00 [00:01:15:00 [00:01:15:00 [00:01:15:00 [00:01:15:000[00:01:15:000[00:01:15:000[00:01:15:000[00:01:15:000[00:01:15:000[00:01:15:000[00:01:15:000[00:01:15:000[00:01:15:000[00:01:15:000[00:01:15:000[00:01:15:000[00:01:15:000[00:01:15:000[00:01:15:000[00:01:15:000[00:01:15:000[00:00:000:00:000[00:00:00:000[00:00: |
| ▶2 V /         |                                                                                                    |
| ►1 VA E • H    | 🗖 DT0682 TL. [In:00:00:37:24 Out:00:01:10:02 Dur:00:00:32:03] 🖣rg[In:00:00:00:00:00:00:00:32:03 Dur:00:00:32:03]                                                                                                    |
| ► -4r 40       |                                                                                                    |
| 1 T            | Edius Title Track                                                                                                    |
| MA 60 40       |                                                                                                    |
| 2 A 6 A 40     |                                                                                                    |

The results can be seen below:

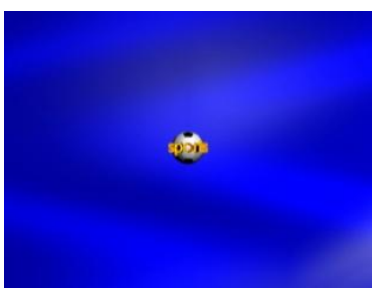

3) On the EDIUS timeline, click on the animation, press F7, and adjust the position.

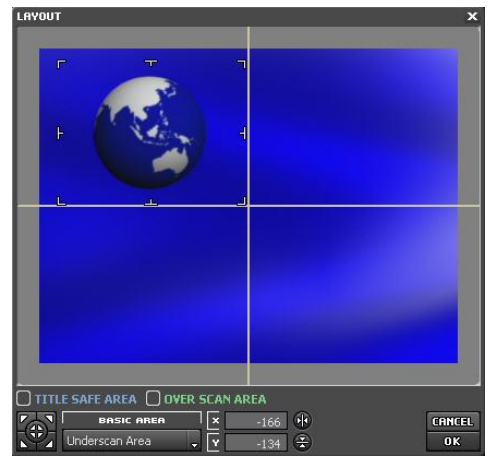

## **Using Dynamic Texture**

It is possible to adjust VisTitle dynamic texture files on the EDIUS timeline, using the following steps:

1) Press Ctrl+F12 to open the TTL, then go to the dynamic texture catalogue.

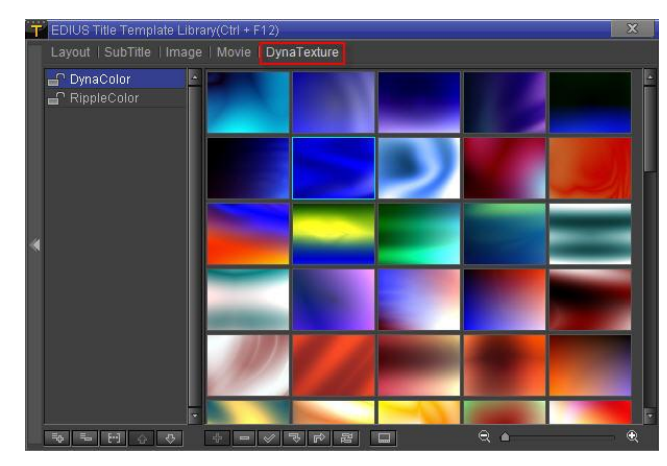

2) Then drag the dynamic texture file onto the desired EDIUS video track.

| EDIUS Untitled       |             | ο.     | 년.       | 8.       | χı       | ò tà     | ω.        | × .       | ×        | ъ,      | ₽,      | . <b>E</b> | ₽       | - <u>-</u> - | ut.    |         | , м.,     |
|----------------------|-------------|--------|----------|----------|----------|----------|-----------|-----------|----------|---------|---------|------------|---------|--------------|--------|---------|-----------|
| Sequence1            |             |        |          |          |          |          |           |           |          |         |         |            |         |              |        |         |           |
| 1 Second + )         | 00:00:00:00 |        | 100:00:  | 05:00    |          | 0:00:10: | 00        | 100:0     | 0:15:00  |         |         | 0:20:00    |         |              | 0:25:  | 00,     |           |
| ▶2 V                 |             |        | 20       | 091123   | 173109   | 0000 TL  | . [In:00: | :00:05:02 | 2 Out:   |         |         |            |         |              |        |         |           |
| ▶1 VA 🕒 🗄            |             |        |          |          |          |          |           |           |          |         |         |            |         |              |        |         |           |
| ► <del>-1/ 4</del> > | New Stories | (Highw | ay Blues | ) TL [In | :00:00:0 | 0:00 Out | :00:01:0  | 33:18 Du  | #:00:01: | :33:18] | ] Org[) | In:00:0    | 0:00:00 | ) Out:0      | 0:01:3 | 33:18 E | )ur:00:01 |
| 1 T T                |             |        |          |          | Sub      | title    | temp      | plate     | has l    | beer    | n ad    | juste      | ed      |              |        |         |           |
|                      |             | _      | _        |          | _        | _        | _         | _         | _        | _       | _       | _          | _       | _            | _      | _       | _         |

3) Adjust duration. The results can be seen below:

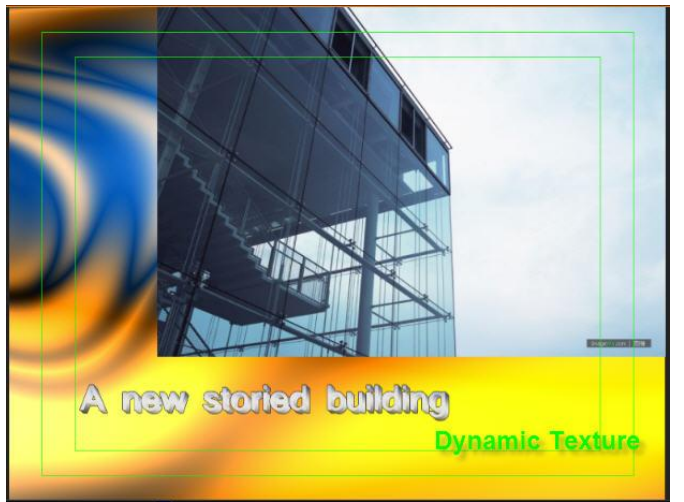

## **Appendix: Keyboard Shortcuts**

Common ShortcutsF1-Online HelpCtrl+Z-Cancel OperationCtrl+Shift+Z-Restore Operation

## Shortcut keys in EDIUS

| Command                      | Shortcut                  | Remarks                    |  |  |  |  |  |
|------------------------------|---------------------------|----------------------------|--|--|--|--|--|
| Title Template Library       |                           |                            |  |  |  |  |  |
| Open/Close TTL Screen        | Ctrl +F12, Ctrl+Shift+F12 |                            |  |  |  |  |  |
| Title Edit Screen            |                           |                            |  |  |  |  |  |
| Save and Exit                | Ctrl+S                    |                            |  |  |  |  |  |
| Save as and Exit             | Ctrl+Shift+S              |                            |  |  |  |  |  |
| Save in EDIUS clip library   | Ctrl + B                  |                            |  |  |  |  |  |
| Open VisTitle                | Ctrl + T                  |                            |  |  |  |  |  |
| Open title parameter         | Ctrl+Shift+O              |                            |  |  |  |  |  |
| options                      |                           |                            |  |  |  |  |  |
| Create Subtitle Screen       |                           |                            |  |  |  |  |  |
| Save and Exit                | Ctrl+S                    |                            |  |  |  |  |  |
| Save As and Exit             | Ctrl+Shift+S              |                            |  |  |  |  |  |
| Open title parameter options | Ctrl+Shift+O              |                            |  |  |  |  |  |
| Hide/Show Preview            | V                         |                            |  |  |  |  |  |
| Screen                       |                           |                            |  |  |  |  |  |
| Show timeline only           | Т                         |                            |  |  |  |  |  |
| Timeline modulations         | I                         | Must click on the timeline |  |  |  |  |  |
| subtitle entry point         |                           | modulation line.           |  |  |  |  |  |
| Timeline modulation          | 0                         | Must click on the timeline |  |  |  |  |  |
| subtitle exit point          |                           | modulation line.           |  |  |  |  |  |
| Transfer All Subtitles       | J                         |                            |  |  |  |  |  |
| Record Subtitle              | Space-bar, Enter, Alt     |                            |  |  |  |  |  |
| End Record                   | ESC                       |                            |  |  |  |  |  |
| Pause Record                 | К                         |                            |  |  |  |  |  |

## VisTitle Shortcut Keys

| Command             | Shortcut         | Remarks                  |
|---------------------|------------------|--------------------------|
|                     |                  |                          |
| Start New Project   | Ctrl +N          |                          |
| Save Project        | Ctrl + S         |                          |
| Save Project As     | Ctrl + Shift + S |                          |
| Open Project        | Ctrl + O         |                          |
| EDIUS Save In EDIUS | Ctrl + Shift + E | Effective only when used |

|                             |                  | together with EDIUS      |
|-----------------------------|------------------|--------------------------|
| Project Settings            | Ctrl + Shift + P | -                        |
| System Options              | Ctrl + Shift + O |                          |
| Switch from library to      | Ctrl + Tab       |                          |
| timeline window             |                  |                          |
| Reset Shade Properties      | Ctrl + F10       |                          |
| Reset Text Properties       | Ctrl + F9        |                          |
| Reset Edit Screen           | Ctrl + F8        |                          |
| Roll/Crawl Edit Model       | F11              |                          |
| Template Edit Model         | F12              |                          |
| Effect Edit Model           | F10              |                          |
| Image/Text Edit Model       | F9               |                          |
| Only show Edit View         | F8               |                          |
| Clip Library                | F3               |                          |
|                             | Lavaut           |                          |
|                             | Layout           |                          |
| Delete                      | Delete           |                          |
| Paste                       | Ctrl + V         |                          |
| Cut                         | Ctrl + X         |                          |
| Сору                        | Ctrl + C         |                          |
| Move Bottom                 | End              |                          |
| Move Top                    | Home             |                          |
| Move Down                   | PageDown         |                          |
| Move Up                     | PageUp           |                          |
|                             | Timolino         |                          |
|                             |                  |                          |
| Delete                      | Delete           |                          |
| Ungroup                     | Ctrl + U         |                          |
| Group                       | Ctrl + G         | Must choose at least two |
|                             |                  | objects                  |
| Set Object Duration         | Ctrl + D         |                          |
| Play/Pause                  | Space            |                          |
| Set Object Exit to last     | Shift + ]        |                          |
| Frame                       |                  |                          |
| Set Object Entry to first   | Shift + [        |                          |
| Frame                       |                  |                          |
| Align Object Exit Point     | ]                |                          |
| Align Object Entry Point    | [                |                          |
| Align object entry point to | I                |                          |
| present position            |                  |                          |
| Align object out point to   | 0                |                          |
| current timeline ruler      |                  |                          |
| Increase frame to object    | К                |                          |

| out point                  |                  |                                |
|----------------------------|------------------|--------------------------------|
| Reduce frame to object     | J                |                                |
| exit point                 |                  |                                |
| Increase frame to effect   | Ctrl + K         |                                |
| out point                  |                  |                                |
| Reduce frame to effect out | Ctrl + J         |                                |
| point                      |                  |                                |
| Move to previous key       | Shift +.         | Must choose the                |
| frame                      |                  | corresponding key frame or     |
| Move to next key frame     | Shift +,         | effect.                        |
| Move effect back           | Ctrl + .         |                                |
| Move effect forward        | Ctrl + ,         |                                |
| Move object back           | •                |                                |
| Move object forward        | ,                |                                |
| Expand Track               | Ε                |                                |
| Move to last level         | Ctrl + End       | Supports multiple target       |
| Move to first level        | Ctrl + Home      | operations, with edit screen   |
| Move down one level        | Ctrl + PageDown  | layers combined in             |
| Move up one level          | Ctrl + PageUp    | sequence or reverse            |
| Last frame                 | Shift + End      |                                |
| First frame                | Shift + Home     |                                |
| Choose next key point of   | Down             | Every object in/out point is a |
| object                     |                  | key point.                     |
| Choose previous key point  | Up               |                                |
| of object                  |                  |                                |
| Out point of object        | Ctrl + Right     | When multiple objects are      |
| In point of object         | Ctrl + Left      | selected, the in point will be |
|                            |                  | the first object's in point,   |
|                            |                  | and the out point will be the  |
|                            | End              | last objects out point.        |
| Last key point             | End              |                                |
| First key point            | Pinkt            |                                |
| Next frame                 | Right            |                                |
| Previous frame             | Left             |                                |
|                            |                  |                                |
| Select All                 |                  |                                |
| Mask/Unmask                | V                |                                |
| LUCK/UNIUCK                | L<br>Shift I V   | Shifty)/ maaka all shaasa      |
| Paste 10                   |                  | officite Ctrlul actabilishes   |
| Paste                      |                  | now offect                     |
| Pasta All                  | Ctrl + Shift + V |                                |
|                            |                  |                                |
| Сору Ап                    |                  |                                |

| Cut                         | Ctrl + X       |                                  |  |  |  |  |
|-----------------------------|----------------|----------------------------------|--|--|--|--|
| Сору                        | Ctrl + C       |                                  |  |  |  |  |
| Edit Screen                 |                |                                  |  |  |  |  |
| Delete                      | Delete         |                                  |  |  |  |  |
| Play                        | Space          |                                  |  |  |  |  |
| Center pivot                | Ctrl + M       |                                  |  |  |  |  |
| Establish string            | F2             | Used to quickly establish a file |  |  |  |  |
| Automatically start guiding | G              |                                  |  |  |  |  |
| line                        |                |                                  |  |  |  |  |
| Ruler                       | Tab            |                                  |  |  |  |  |
| Transparency level tools    | Α              | This operation is effective in   |  |  |  |  |
| 3D rotate tools             | R              | the effect edit screen.          |  |  |  |  |
| 3D shrink tools             | S              |                                  |  |  |  |  |
| 3D move tools               | Т              |                                  |  |  |  |  |
| 3D choose tools             | М              |                                  |  |  |  |  |
| Video through mix           | Shift + T      |                                  |  |  |  |  |
| Normal mix                  | Ctrl + T       |                                  |  |  |  |  |
| Boolean and                 | Shift + -      |                                  |  |  |  |  |
| Boolean or                  | Shift + =      |                                  |  |  |  |  |
| Boolean minus               | Ctrl + -       |                                  |  |  |  |  |
| Boolean plus                | Ctrl + =       |                                  |  |  |  |  |
| Equidistant vertical        | -              | Must choose at least three       |  |  |  |  |
|                             |                | objects                          |  |  |  |  |
| Equidistant horizontal      | ,              |                                  |  |  |  |  |
| Align vertically            | Shift + \      |                                  |  |  |  |  |
| Align horizontally          | 1              |                                  |  |  |  |  |
| Align down                  | Shift + ]      |                                  |  |  |  |  |
| Align up                    | Shift +[       |                                  |  |  |  |  |
| Align right                 | ]              |                                  |  |  |  |  |
| Align left                  | [              |                                  |  |  |  |  |
| Horizontal align center     | Н              |                                  |  |  |  |  |
| Vertical align center       | V              |                                  |  |  |  |  |
| Center screen title         | С              |                                  |  |  |  |  |
| Full screen                 | F              |                                  |  |  |  |  |
| Move to last                | Ctrl + End     |                                  |  |  |  |  |
| Move to first               | Ctrl + Home    |                                  |  |  |  |  |
| Move up one                 | Ctrl +PageDown |                                  |  |  |  |  |
| Move down one               | Ctrl + PageUp  |                                  |  |  |  |  |
| Expand                      | Ctrl + Num+    |                                  |  |  |  |  |
| Shrink                      | Ctrl + Num-    |                                  |  |  |  |  |
| Adjust Size                 | =              |                                  |  |  |  |  |

| Unselect           | Esc              |            |      |      |     |
|--------------------|------------------|------------|------|------|-----|
| Select All         | Ctrl + A         |            |      |      |     |
| Cut                | Ctrl + X         |            |      |      |     |
| System paste       | Ctrl + Shift + V | Pastes     | data | from | the |
|                    |                  | clip-board | d    |      |     |
| Paste              | Ctrl + V         |            |      |      |     |
| Сору               | Ctrl + C         |            |      |      |     |
| Make path-group    | Ctrl + P         |            |      |      |     |
| Ungroup            | Ctrl + U         |            |      |      |     |
| Group              | Ctrl + G         |            |      |      |     |
| Mask/Unmask object | Shift + V        |            |      |      |     |
| Lock/Unlock object | L                |            |      |      |     |

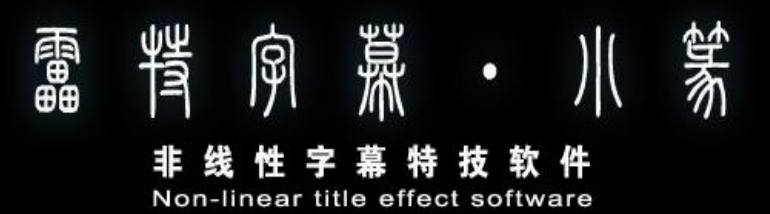

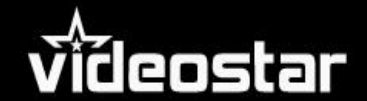

Copyright ©2009 videostar 保留全部权利。 www.videostar.com

本公司保留对本资料所有内容的解释权,所涉及图片仅供参考,参数为近似值,设计及技术规格如有变更恕不另行通知。